# DNA 센터에서 정책을 사용하여 Catalyst 9800 WLC Smart Licensing 구성

### 목차

<u>소개</u> <u>사전 요구 사항</u> <u>요구 사항</u> <u>사용되는 구성 요소</u> <u>DNA 센터를 통한 SLAUP 워크플로</u> <u>Catalyst 9800 WLC 컨피그레이션</u> <u>DNA 센터 구성</u> <u>Smart Account 세부 정보 구성</u> <u>라이센스 관리자 구성</u> 확인

### 소개

이 문서에서는 Cisco DNA(Digital Network Architecture) Center를 통한 무선 연결 Catalyst 9800 WLC(Wireless LAN Controller)의 SLUP(Smart Licensing Using Policy)에 대해 설명합니다.

### 사전 요구 사항

Cisco Catalyst 9800 WLC 및 Cisco DNA Center에 대한 기본 지식

### 요구 사항

Catalyst 9800 WLC의 SLUP(Smart Licensing Using Policy)를 DNA Center의 도움을 받으려면 WLC 이미지 버전 17.3.2a 이상과 DNA Center 버전 2.2.1 이상이 필요합니다.

### 사용되는 구성 요소

- 9800 WLC 17.3.3.
- DNA 센터 2.2.2.5.

이 문서의 정보는 특정 랩 환경의 디바이스를 토대로 작성되었습니다. 이 문서에 사용된 모든 디바 이스는 초기화된(기본) 컨피그레이션으로 시작되었습니다. 네트워크가 작동 중인 경우 모든 명령의 잠재적인 영향을 이해해야 합니다.

### DNA 센터를 통한 SLAUP 워크플로

이전 AireOS 기반 컨트롤러와 마찬가지로, 9800 WLC 자체도 라이센스를 받을 필요가 없습니다. 컨 트롤러에 조인된 액세스 포인트(AP)의 라이센스만 있으면 됩니다. 액세스 포인트 라이센스 사용을 Cisco의 스마트 라이센스 서버(Cisco Smart Software Manager - CSSM이라고도 함)에 보고해야 합 니다. 이를 실현하는 방법에는 여러 가지가 있습니다. 무선 엔터프라이즈 네트워크에서는 WLC가 인터넷 액세스 없이 공전되는 경우가 많습니다. 따라서 CSSM에 AP 라이센스 사용량을 보고하기가 어렵습니다. 이 문서에서는 WLC가 Air Gapped이고 DNA Center가 TCP 포트 80 및 443을 통해 CSSM에 액세스할 수 있다고 가정합니다.

**참고:** AireOS WLC와 달리, 올바르게 라이센스가 부여되지 않은 9800 WLC는 평가판 라이센 스가 만료된 후에도 계속 작동합니다.

AP가 WLC에 연결되면 라이센스 소비 정보는 디바이스의 보안 위치에 RUM/사용 보고서 형식으로 저장됩니다. Cisco DNA Center는 WLC에서 이러한 보고서를 가져와 온디맨드 또는 주기적으로 CSSM에 업로드합니다. RUM 보고서가 CSSM에 업로드될 때마다 DNA 센터는 WLC에게 알려야 합니다.

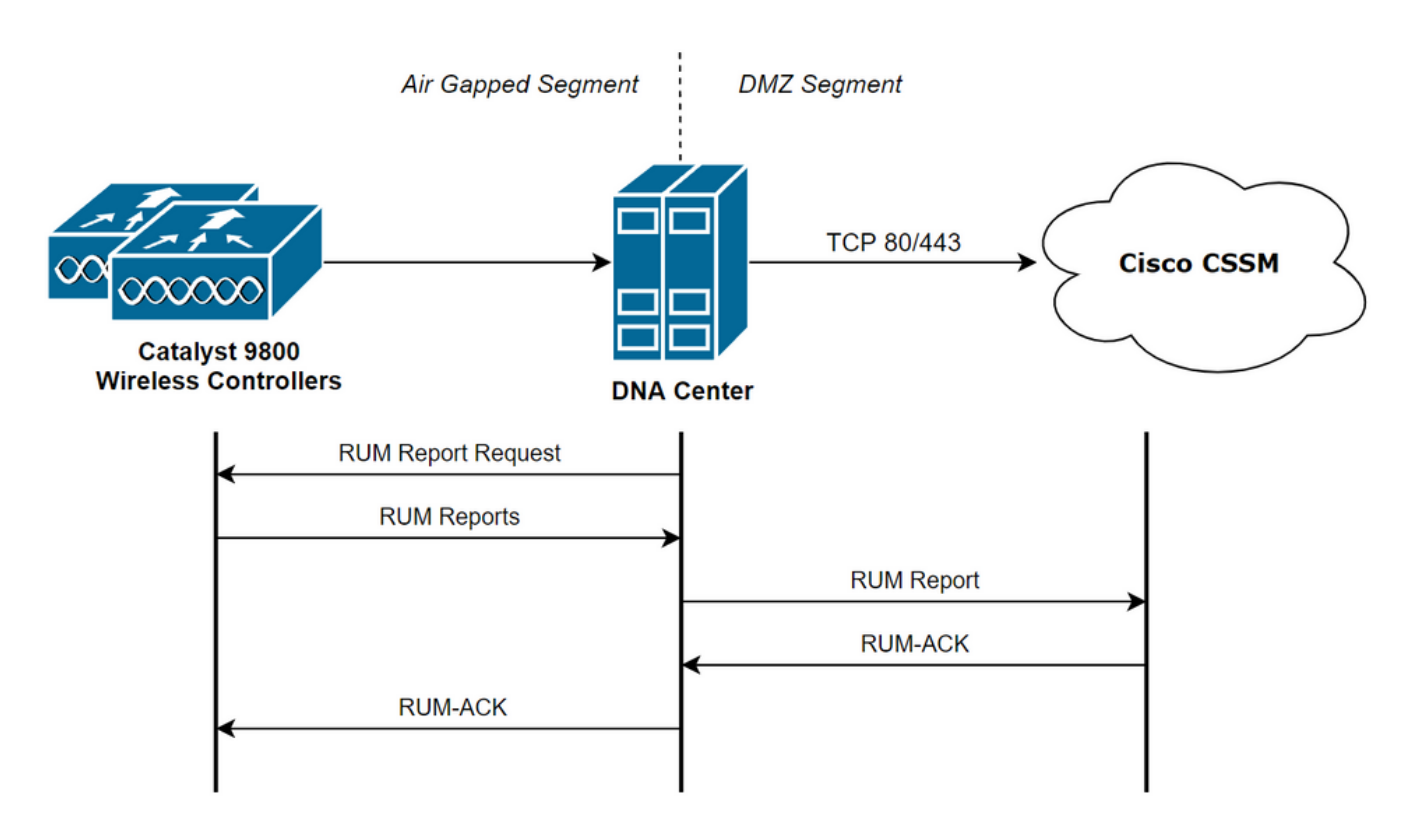

### Catalyst 9800 WLC 컨피그레이션

9800 쪽에 필요한 라이센스와 관련된 최소 컨피그레이션이 있습니다. 라이센스 레벨이 WLC에 구 성되면 대부분의 작업은 DNA Center에서 처리됩니다.

유일한 요구 사항은 WLC가 DNA 센터 디바이스 인벤토리에 추가되고 사이트에 할당된다는 것입니 다.

9800 구축에서 라이센스가 필요한 유일한 것은 여기에 연결된 액세스 포인트이므로 <u>WLC에 연결된</u> <u>AP가 하나 이상 있는지 확인합니다.</u>

Change Wireless License Level(무선 라이센스 레벨 변경) 버튼을 선택하면 Licensing(라이센싱) 메 뉴 아래의 WLC 웹 인터페이스에서 라이센스 레벨을 변경할 수 있습니다.

#### Licensing

| General             | Service Settings      | Policy Attributes |                              |              |
|---------------------|-----------------------|-------------------|------------------------------|--------------|
| Smart Licer         | nsing Status          | ENABLED           | Smart Licensing Using Policy | ENABLED      |
| Unique Pro          | duct ID               | C9800-CL-K9       | Unique Serial Number         | 9493HVIECSG  |
| LICENSES<br>No lice | IN USE<br>nses in use |                   | Change Wireless License Lev  | vel 🕜 Reload |

#### 라이센스 레벨은 필수 또는 우위 레벨로 설정할 수 있습니다. AIR Network License와 AIR DNA 라 이센스 모두 동일한 수준이 되어야 합니다. 라이센스 수준을 변경하려면 다시 로드해야 합니다.

| Change Wireless License Level |                                     |                       |  |  |  |
|-------------------------------|-------------------------------------|-----------------------|--|--|--|
| License Type                  | Current Level                       | Next Reload Level     |  |  |  |
| AIR Network License           | air-network-advantage               | air-network-advantage |  |  |  |
| AIR DNA License               | air-dna-advantage air-dna-advantage |                       |  |  |  |
| Cancel                        | 🗎 Save & Reloa                      | d                     |  |  |  |

WLC를 DNA 센터에 추가하기 전에 다음을 확인하십시오.

- 1. WLC는 무선 관리 인터페이스를 통해 DNA 센터에 추가해야 합니다. GigabitEthernet0 같은 다 른 대역 외 관리 인터페이스는 사용할 수 없습니다.
- 2. WLC는 2개의 aaa 명령을 구성해야 합니다.

aaa authorization exec default

- 3. NetCONF 프로토콜을 활성화해야 합니다(기본적으로 사용되는 포트 830).
- 4. SNMP(Simple Network Management Protocol)를 활성화하고 WLC에서 커뮤니티/사용자를 구성해야 함
- 5. WLC 무선 관리 인터페이스 및 DNA Center는 포트 161/162(SNMP), 830(NetCONF) 및 20830(텔레메트리)을 통해 통신할 수 있어야 합니다.

WLC 및 DNA 센터 통합에 대한 자세한 내용은 이 문서를 참조하십시오. <u>https://www.cisco.com/c/en/us/support/docs/wireless/wireless-lan-controller-software/214587-</u> managing-and-provisioning-non-fabric-cat.html

### DNA 센터 구성

#### Smart Account 세부 정보 구성

라이센스를 구성하기 전에 Smart Account 자격 증명을 DNA 센터에 추가해야 합니다. DNA Center 웹 인터페이스에서 System > Settings > Cisco Accounts > Smart Account로 이동합니다. Cisco Smart Account의 자격 증명을 추가합니다.

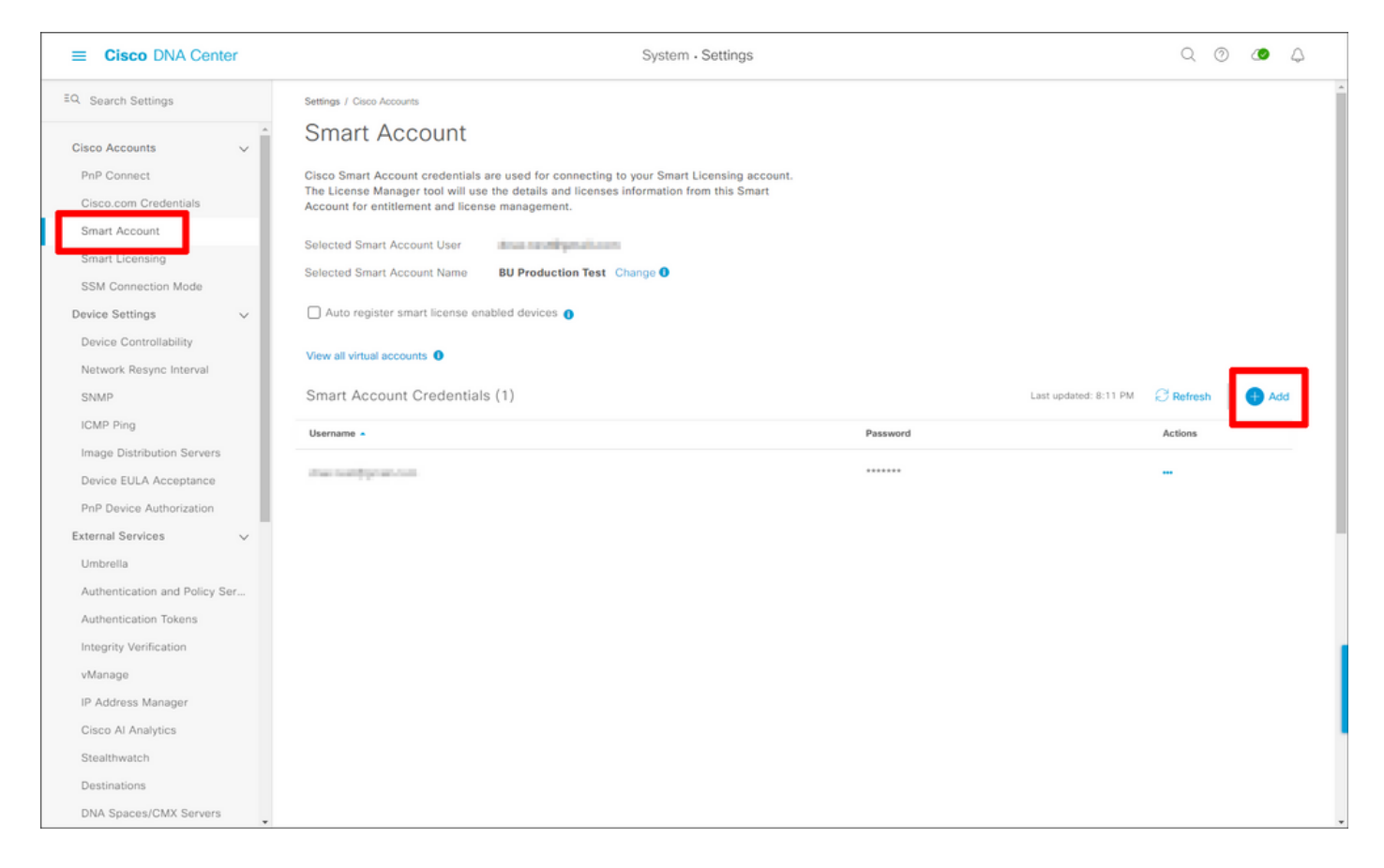

### 라이센스 관리자 구성

DNA Center 웹 인터페이스에서 **Tools > License Manager**로 이동합니다.

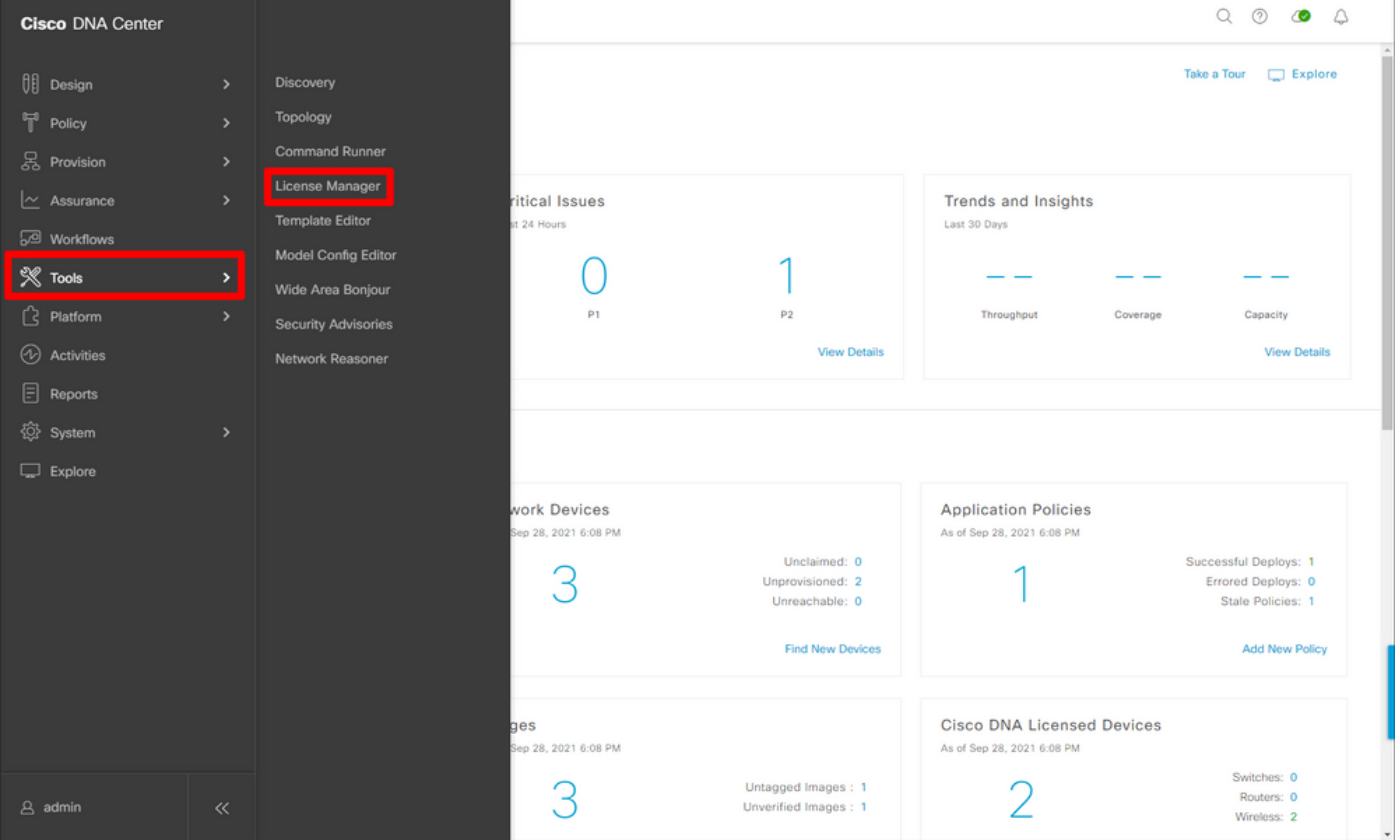

Reporting & Compliance(보고 및 규정 준수) 탭으로 이동하고 Smart Licensing Compliance(스마트 라이센싱 규정 준수) 워크플로를 선택합니다.

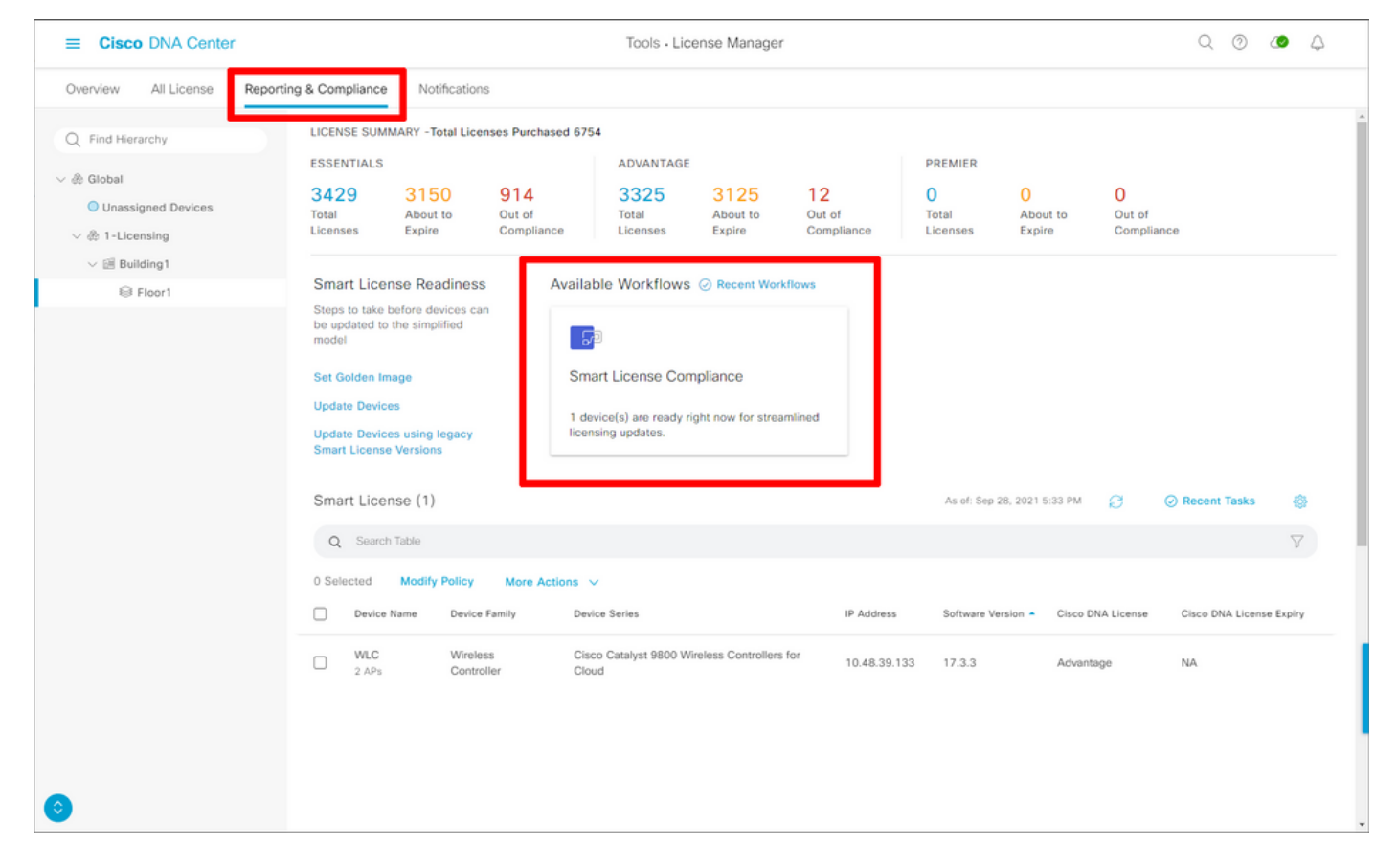

안내식 워크플로 마법사가 나타납니다. 시작하려면 Let's Do It를 선택합니다.

| E Cisco DNA Center                                                                                                    | Tools - License Manager                                                                                                    | Q @ @ A                       |
|----------------------------------------------------------------------------------------------------|----------------------------------------------------------------------------------------------------|-------------------------------|
| Overview All License Repo                                                                                                    | rting & Compliance Notifications                                                                                                    |                               |
| <ul> <li>Q Find Hierarchy</li> <li>✓ &amp; Global</li> <li>© Unassigned Paulos</li> <li>✓ &amp; 1-Licensing</li> <li>✓ Building 1</li> <li>Smart</li> <li>© Floor</li> <li>In an effort licensing c</li> <li></li> </ul> | LICENSE SUMMARY - Total Licenses Purchased 6754         ESSENTIALS       ADVANTAGE         3429       3150       914       3325       3125       12         License Update         to simplify your organizations licensing structure, we have enhanced apabilities across Cisco. |                               |
| Don't sh                                                                                                    | ow this to me again                                                                                                    | License Expiry                |
| 0                                                                                                    | WILC Wireless Cisco Catalyst 9800 Wireless Controllers for 10.<br>2 APs Controller Cloud                                                                                                    | 48.39.133 17.3.3 Advantage NA |

다음 단계에서 사용할 Smart Account 및 Virtual Account를 선택합니다. 계속하려면 Next를 클릭합니다.

| ■ Cisco DNA Center                                                                                                    | Smart License Compliance                                                    | Q @ <b>@</b> A |
|----------------------------------------------------------------------------------------------------|-----------------------------------------------------------------------------|----------------|
| Select Smart Account<br>Choose the Smart account or Virtual Account which these Netv<br>be utilized, you may associate devices by site or by selection la<br>Workflow Name*<br>Started on: September 28th 2021, 5:56:17 PM | vork Devices will be associated with. If multiple accounts need to<br>iter. |                |
| Select Accounts         Smart Account*         BU Production Test       V         Virtual Account*         DNAC-Licensing       V                                                                                          |                                                                             |                |
| Exit All changes saved                                                                                                    |                                                                             | Next           |

#### 사이트를 선택하고 DNA Center에서 라이센스를 부여하려는 모든 WLC를 확인합니다.

| ■ Cisco DNA Center                                                      |                                                       |                                      | Smart License Compliance                                                                                  |                  |                   | Q                        | 0 4 4        |
|-------------------------------------------------------------------------|-------------------------------------------------------|--------------------------------------|----------------------------------------------------------------------------------------------------|------------------|-------------------|--------------------------|--------------|
| Choose Sites and                                                        | Devices                                               |                                      |                                                                                                    |                  |                   |                          |              |
| There are 1 network device(s) ac<br>right now, or just a subset. If you | cross several sites whic<br>u don't link with the Cis | h are running IO<br>co Smart Softwar | S 17.3.2 or greater. You can choose to link all of the<br>re manager now, you may link at any time later. | lem              |                   |                          |              |
| O Find Hierarchy                                                        |                                                       |                                      |                                                                                                    |                  |                   |                          | S 🕸          |
| V & Global                                                              | Q Search Table                                        |                                      |                                                                                                    |                  |                   |                          | V            |
| > 🎄 1-Licensing                                                         | Device Name *                                         | IP Address                           | Device Series                                                                                             | Software Version | Cisco DNA License | Cisco DNA License Expiry | License Mode |
|                                                                         | 2 APs                                                 | 10.48.39.133                         | Cisco Catalyst 9800 Wireless Controllers for Cloud                                                        | 17.3.3           | Advantage         | NA                       | SL           |
|                                                                         |                                                       |                                      |                                                                                                    |                  |                   |                          |              |
|                                                                         |                                                       |                                      |                                                                                                    |                  |                   |                          |              |
|                                                                         |                                                       |                                      |                                                                                                    |                  |                   |                          |              |
|                                                                         |                                                       |                                      |                                                                                                    |                  |                   |                          |              |
|                                                                         |                                                       |                                      |                                                                                                    |                  |                   |                          |              |
|                                                                         |                                                       |                                      |                                                                                                    |                  |                   |                          |              |
|                                                                         |                                                       |                                      |                                                                                                    |                  |                   |                          |              |
|                                                                         |                                                       |                                      |                                                                                                    |                  |                   |                          |              |
|                                                                         |                                                       |                                      |                                                                                                    |                  |                   |                          |              |
|                                                                         | 1 Records                                             |                                      |                                                                                                    |                  |                   | Show Records: 25 🗸 1     | 1 ( )        |
|                                                                         |                                                       |                                      |                                                                                                    |                  |                   |                          |              |
| Exit All changes saved                                                  |                                                       |                                      |                                                                                                    |                  |                   | Back                     | Next         |

**보고 간격**은 여기에서 수정할 수 있습니다. 기본값은 30일입니다.

| = | ■ Cisco DNA Center                                                                                                    |                                                   | Smart License Compliance                          |                                       | Q @ 🟉 A |
|---|----------------------------------------------------------------------------------------------------|---------------------------------------------------|---------------------------------------------------|---------------------------------------|---------|
|   | Modify Policy                                                                                                    |                                                   |                                                   |                                       |         |
|   | The policy defines how often the netwo                                                                                                    | ork device(s) will report their feature usage. It | overrides the default policy which enables only t | he core functionality on each device. |         |
|   | POLICY SETTINGS                                                                                                    |                                                   |                                                   |                                       |         |
| 0 | Policy Name SLE Policy<br>Policy Description NA<br>Policy Version 4<br>Smart Account BU Production Test<br>Reporting Interval 30 Days Modify<br>CSSM POLICY | l                                                 |                                                   |                                       |         |
|   | Licenses                                                                                                    | First Report Within                               | Report Usage Every                                | Report After Usage Change             |         |
|   | Perpetual                                                                                                    | 30 Days                                           | 60 Days                                           | 60 Days                               |         |
|   | Enforced                                                                                                    | 0 Days                                            | 90 Days                                           | 60 Days                               |         |
|   | Subscription                                                                                                    | 120 Days                                          | 150 Days                                          | 120 Days                              |         |
|   | Export                                                                                                    | 0 Days                                            | 30 Days                                           | 30 Days                               |         |
|   |                                                                                                    |                                                   |                                                   |                                       |         |
|   |                                                                                                    |                                                   |                                                   |                                       |         |
|   |                                                                                                    |                                                   |                                                   |                                       |         |
|   |                                                                                                    |                                                   |                                                   |                                       |         |
| + | Exit All changes saved                                                                                                    |                                                   |                                                   |                                       | Back    |

# 최종 페이지는 라이센스 사용이 CSSM에 보고될 대기 중인 모든 데이터 및 디바이스에 대한 요약을 제공합니다.

| ≡ Cisco DNA                                          | Center                                                               | Smart Licens                                                            | e Compliance         |                  |                   | Q O 4                    | ۵ <b>م</b> |
|------------------------------------------------------|----------------------------------------------------------------------|-------------------------------------------------------------------------|----------------------|------------------|-------------------|--------------------------|------------|
| Sync Data<br>When you click 'N<br>A report will be g | a with Cisco<br>Next' Cisco DNA Center is<br>enerated once that comp | s going to retrieve the usage data from the device(s) and the<br>letes. | n send the data to C | SSM.             |                   |                          |            |
| Submitting De                                        | vices                                                                |                                                                         |                      |                  |                   |                          | ٥          |
| Q Search Table                                       |                                                                      |                                                                         |                      |                  |                   |                          | $\nabla$   |
| Device Name 🔺                                        | Device Family                                                        | Device Series                                                           | IP Address           | Software Version | Cisco DNA License | Cisco DNA License Expiry |            |
| WLC<br>2 APs                                         | Wireless Controller                                                  | Cisco Catalyst 9800 Wireless Controllers for Cloud                      | 10.48.39.133         | 17.3.3           | Advantage         | NA                       |            |
|                                                      |                                                                      |                                                                         |                      |                  |                   |                          |            |
| 1 Records                                            |                                                                      |                                                                         |                      |                  | Sho               | w Records: 25 🤝 1 - 1 🧹  | 0 >        |
| Exit All changes                                     | saved                                                                |                                                                         |                      |                  |                   | Back                     | Next       |

#### Next(다음)를 클릭하여 라이센스 사용 데이터의 동기화를 시작하고 실시간 상태를 확인합니다. 동 기화를 완료하고 CSSM 클라우드에서 확인<u>을</u> 받는 데<u>최소 4분</u>이 걸립니다.

| ≡ Ci                 | isco DNA Center                                                                                                    |                                   | mart License Compliance                      |        |
|----------------------|----------------------------------------------------------------------------------------------------|-----------------------------------|----------------------------------------------|--------|
| ≡ Ci<br>Sun<br>These | isco DNA Center  mmary are the following operations performed in this flow  Syncing Data Sending device license usage data to CSSM. The t requests queued for processing on CSSM.  Overall Sync Progress    Fetching Usage Report  Device -  WLC(10.48.39.133)  Uploading Usage Report  Provisioning Acknowledgement | ime taken to sync this data deper | Inds on the size of usage data and number of |        |
|                      |                                                                                                    |                                   |                                              |        |
| Exit                 | All changes saved                                                                                                    |                                   |                                              | Finish |

#### 녹색 색은 성공을 나타냅니다. 완료를 선택하여 워크플로를 완료합니다.

| ≡ Cisco DNA      | A Center                   |                                                                                                    | Smart License Compliance | 9 0 <b>0</b> 4 |
|------------------|----------------------------|----------------------------------------------------------------------------------------------------|--------------------------|----------------|
| Overall Syn      | nc Progress                |                                                                                                    |                          |                |
| V 🗧 Fet          | tching Usage Report        |                                                                                                    | •                        |                |
|                  | Device -                   | Status                                                                                                    |                          |                |
|                  | WLC(10.48.39.133)          | <ul> <li>Usage consumption report<br/>collected from device<br/>successfully</li> </ul>                                                 |                          |                |
| V 🥏 Upt          | loading Usage Report       |                                                                                                    |                          |                |
|                  | Device •                   | Status                                                                                                    |                          |                |
|                  | WLC(10.48.39.133)          | <ul> <li>Usage consumption reports<br/>uploaded to Cisco SSM Cloud<br/>and received acknowledgement<br/>from Cisco SSM Cloud</li> </ul> |                          |                |
| V 🥥 Pro          | ovisioning Acknowledgement |                                                                                                    |                          |                |
|                  | Device -                   | Status                                                                                                    |                          |                |
|                  | WLC(10.48.39.133)          | <ul> <li>Provisioned usage consumption<br/>report's acknowledgement to<br/>device</li> </ul>                                            |                          |                |
|                  |                            |                                                                                                    |                          |                |
| Exit All changes | s saved                    |                                                                                                    |                          | Finish         |
|                  |                            |                                                                                                    |                          |                |

## 확인

라이센스 관리자 페이지의 개요 탭에는 현재 라이센스 소비가 표시됩니다.

| E Cisco DNA Center                                                      | Tools - License Manage | r             |                                             | Q @ @ \$                        |
|-------------------------------------------------------------------------|------------------------|---------------|---------------------------------------------|---------------------------------|
| Overview All License Reporting & Compliance Notifications               |                        | Smart Account | : BU Production Test 0                      | firtual Account                 |
| Switches Routers WLC ISE                                                |                        |               |                                             |                                 |
|                                                                         |                        |               |                                             | Last updated: 6:22 pm 🔘 Refresh |
| Advantage: 3,100 6200 Essentials: 3,100<br>Purchased Cisco DNA Licenses |                        | U             | 2<br>Advantage: 2<br>Sed Cisco DNA Licenses | s                               |
| Wireless License Usage                                                  |                        |               |                                             |                                 |
| Wireless Controller                                                     |                        |               |                                             | Used AP Licenses                |
| Device Series .                                                         | Total Devices          | Connected APs | Cisco DNA                                   | Network/Legacy                  |
| Cisco Catalyst 9800 Wireless Controllers for Cloud                      | 1                      | 2             | 2                                           | 2 Network                       |
| Wireless Cisco DNA License Timeline                                     |                        |               |                                             |                                 |

Catalyst 9800에서 Licensing(라이센싱) > Service Settings(**서비스 설정)**로 이동하고 연결 모드가 Air Gap(**무선 간격)**으로 설정되어 있는지 확인합니다.

### Licensing

| General  | Service Se | Policy Attributes |           |
|----------|------------|-------------------|-----------|
| CSSM Cor | nnectivity | Connection Mode   | Air Gap 🔻 |
|          |            | Air Gap Feature   | ENABLED   |